## CP – editácia - nový program

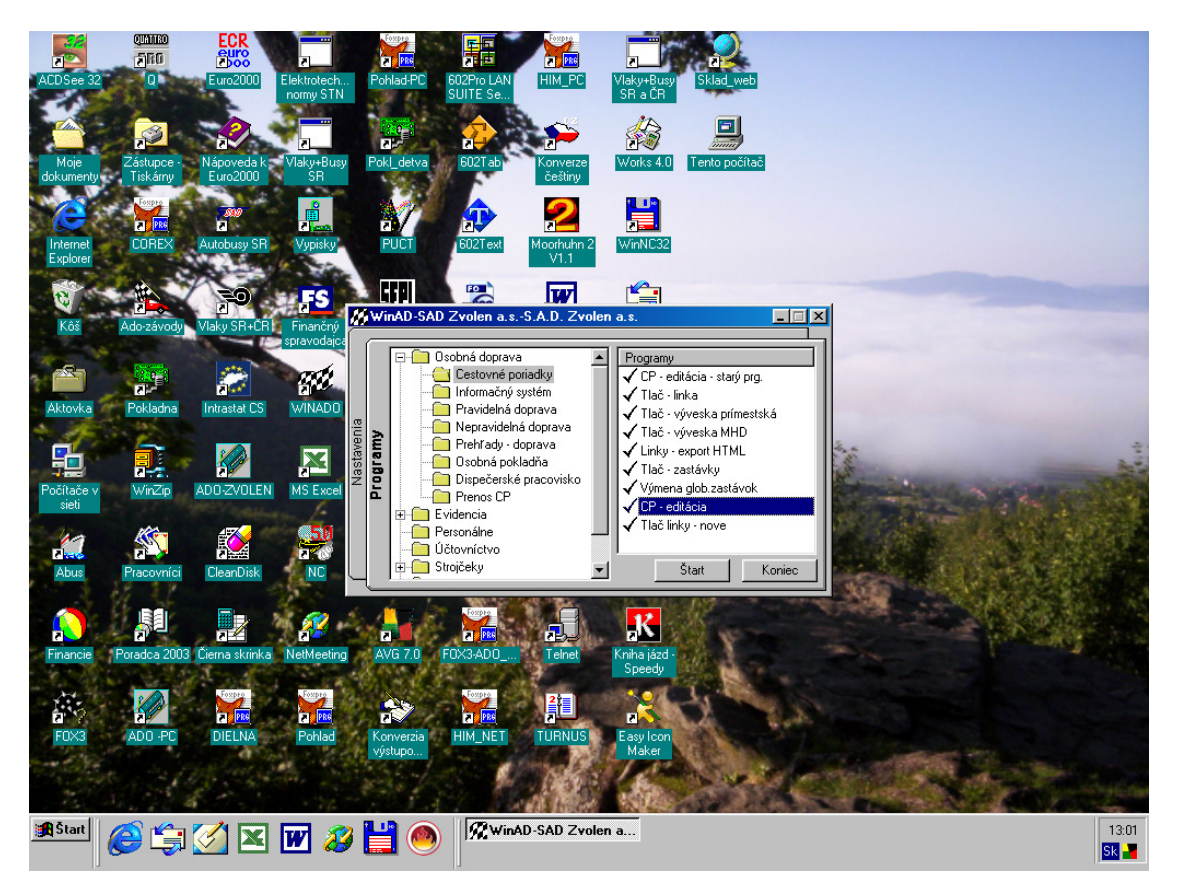

Otvorí sa tzv. nový program na CP, vybrať ponuku "Nastavenia"

| Cestovné poriadky SAD Zvole       | en a.s. / SAD Zvolen a.s. závod ZV / | S.A.D. Zvolen, a.s., závod Zvolen | Platnost od 1.6.2005      |                         | _ /#   × |
|-----------------------------------|--------------------------------------|-----------------------------------|---------------------------|-------------------------|----------|
| Subor Editacia Ciselniky Nastroje | Prehľady Nastavenie Ukno             | 🕂 🛠 📪 🛛 DAT 🦰 🛏 🔳                 |                           |                         |          |
|                                   |                                      |                                   |                           |                         |          |
| 🖷, Nast                           | avenie                               | ×                                 |                           |                         |          |
|                                   |                                      | ок                                |                           |                         |          |
| Správ                             | vca S.A.D. Zvolen,a.s.,závod Zvolen  | ▼                                 |                           |                         |          |
| Km form                           | át 0.0 💌 Glob                        | bálne zastávky                    |                           |                         |          |
| - Hlavič                          | ka Názov Linku                       |                                   |                           |                         |          |
| Thavic                            |                                      |                                   |                           |                         |          |
|                                   |                                      |                                   |                           |                         |          |
|                                   |                                      |                                   |                           |                         |          |
|                                   |                                      |                                   |                           |                         |          |
|                                   |                                      |                                   |                           |                         |          |
|                                   |                                      |                                   |                           |                         |          |
|                                   |                                      |                                   |                           |                         |          |
|                                   |                                      |                                   |                           |                         |          |
|                                   |                                      |                                   |                           |                         |          |
|                                   |                                      |                                   |                           |                         |          |
|                                   |                                      |                                   |                           |                         |          |
|                                   |                                      |                                   |                           |                         |          |
|                                   |                                      |                                   |                           |                         |          |
|                                   |                                      |                                   |                           |                         |          |
|                                   |                                      |                                   |                           |                         |          |
|                                   |                                      |                                   |                           |                         |          |
|                                   |                                      |                                   |                           |                         |          |
|                                   |                                      |                                   |                           |                         |          |
|                                   |                                      |                                   | 2                         | 909.0.240               |          |
| 📓 Start 🙆 😂 🏹                     | 💌 👿 💋 💾 🔘 🗌                          | WinAD-SAD Zvolen a.sS             | okument1 · Microsoft Word | Cestovné poriadky SAD Z | 13:05    |
|                                   | V                                    |                                   |                           |                         |          |

Skontrólovať zaškrtnutie políčka "Globálne zastávky"

| Vybrať "Číselníky -<br>Cestovné poriadky SAD Zvole<br>Súbor Editácia Číselníky Nástroje<br>Zastávky<br>Pornámky<br>Vzdálenosti<br>Obchádsky<br>Značky<br>Prepravcovia | - Zastávky"<br>n. a. s. / SAD Zvolen a. s. závod Zv<br>Prehľady Nastavenie Okno | /S.A.D. Zvolen, a.s., závod Zvolen Platnosť od 1.6.200 | 5                                    |               |
|----------------------------------------------------------------------------------------------------|---------------------------------------------------------------------------------|--------------------------------------------------------|--------------------------------------|---------------|
| Astat                                                                                                    | X 🗹 🌮 🕌 🧆                                                                       | ∭WinAD-SAD Zvolen a.sS                                 | 909.0.240<br>ord Cestovné poriadky S | 13.03<br>54 - |

Zobrazí sa toto okno, v ktorom sú zobrazené "interné zastávky dopravcu"

| satávky                                                                                                    |
|----------------------------------------------------------------------------------------------------|
| v         Skrátený názov         Štát         Okres         Správca         IV P         Zdna         Typ         Číslo MH -           S.A.D. Zvolen, a. s. závo         0         0         0         0         0         0         0         0         0         0         0         0         0         0         0         0         0         0         0         0         0         0         0         0         0         0         0         0         0         0         0         0         0         0         0         0         0         0         0         0         0         0         0         0         0         0         0         0         0         0         0         0         0         0         0         0         0         0         0         0         0         0         0         0         0         0         0         0         0         0         0         0         0         0         0         0         0         0         0         0         0         0         0         0         0         0         0         0         0         0         0         0 <t< th=""></t<>                                                                                                    |
| SAD. Zvolen, a.s., závo         0         0         0           SAD. Zvolen, a.s., závo         0         0         0           SAD. Zvolen, a.s., závo         0         0         0           SAD. Zvolen, a.s., závo         0         0         0           SAD. Zvolen, a.s., závo         0         0         0           SAD. Zvolen, a.s., závo         0         0         0           SAD. Zvolen, a.s., závo         0         0         0           SAD. Zvolen, a.s., závo         0         0         0           SAD. Zvolen, a.s., závo         0         0         0           SAD. Zvolen, a.s., závo         0         0         0           SAD. Zvolen, a.s., závo         0         0         0           SAD. Zvolen, a.s., závo         0         0         0           avalita záka, alzy         Slovenská republika         SAD. Zvolen, a.s., závo         0         0           vá. Madačka, alzy         Slovenská republika         SAD. Zvolen, a.s., závo         0         0         0           vá. Madačka, alzy         Slovenská republika         SAD. Zvolen, a.s., závo         0         0         0           vá. Madačka, alzy         Slovenská republika <t< th=""></t<>                                                                                                    |
| S A.D. Zvolen, a.s., závo         0         0         0           S A.D. Zvolen, a.s., závo         0         0         0           S A.D. Zvolen, a.s., závo         0         0         0           S A.D. Zvolen, a.s., závo         0         0         0           S A.D. Zvolen, a.s., závo         0         0         0           S A.D. Zvolen, a.s., závo         0         0         0           S A.D. Zvolen, a.s., závo         0         0         0           S A.D. Zvolen, a.s., závo         0         0         0           S A.D. Zvolen, a.s., závo         0         0         0           S A.D. Zvolen, a.s., závo         0         0         0           S A.D. Zvolen, a.s., závo         0         0         0           vá Madačka, Jazy         Slovenská republika         S A.D. Zvolen, a.s., závo         0         0           vá Madačka, ObÚ         Madačka, ObÚ         Slovenská republika         S A.D. Zvolen, a.s., závo         0         0           vá Madačka, ObÚ         Madačka, ObÚ         Slovenská republika         S A.D. Zvolen, a.s., závo         0         0           vá Madačka, ObÚ         Slovenská republika         S A.D. Zvolen, a.s., závo         0         0                                                                                                    |
| S.A.D. Zvolen, a.s., závo       0       0       0         S.A.D. Zvolen, a.s., závo       0       0       0         S.A.D. Zvolen, a.s., závo       0       0       0         S.A.D. Zvolen, a.s., závo       0       0       0         S.A.D. Zvolen, a.s., závo       0       0       0         S.A.D. Zvolen, a.s., závo       0       0       0         S.A.D. Zvolen, a.s., závo       0       0       0         S.A.D. Zvolen, a.s., závo       0       0       0         S.A.D. Zvolen, a.s., závo       0       0       0         s.A.D. Zvolen, a.s., závo       0       0       0         s.A.D. Zvolen, a.s., závo       0       0       0         anzöll.       Achen,ZOLL       Slovenská republika       S.A.D. Zvolen, a.s., závo       0       0         s/A.Nedélčka, alzy       Slovenská republika       S.A.D. Zvolen, a.s., závo       0       0       0         vá.Nedelčka, Abbú       Madačka, alzy       Slovenská republika       S.A.D. Zvolen, a.s., závo       0       0         vá.Nedelčke       Slovenská republika       S.A.D. Zvolen, a.s., závo       0       0       0         vá.Nedelčke       Slovenská republika       S.A.D. Zvo                                                                                                    |
| S A.D. Zvolen, a.s., závo         0         0         0           S A.D. Zvolen, a.s., závo         0         0         0           S A.D. Zvolen, a.s., závo         0         0         0           S A.D. Zvolen, a.s., závo         0         0         0           S A.D. Zvolen, a.s., závo         0         0         0           S A.D. Zvolen, a.s., závo         0         0         0           S A.D. Zvolen, a.s., závo         0         0         0           S A.D. Zvolen, a.s., závo         0         0         0           s A.D. Zvolen, a.s., závo         0         0         0           s A.D. Zvolen, a.s., závo         0         0         0           s A.D. Zvolen, a.s., závo         0         0         0           s A.D. Zvolen, a.s., závo         0         0         0           s A.N. Zvolen, a.s., závo         0         0         0           s A.N. Zvolen, a.s., závo         0         0         0           s A.N. Zvolen, a.s., závo         0         0         0           s A.N. Zvolen, a.s., závo         0         0         0           s A.N. Zvolen, a.s., závo         0         0         0                                                                                                    |
| S.A.D. Zvolen,a.s.,závo         0         0         0           S.A.D. Zvolen,a.s.,závo         0         0         0           S.A.D. Zvolen,a.s.,závo         0         0         0           S.A.D. Zvolen,a.s.,závo         0         0         0           S.A.D. Zvolen,a.s.,závo         0         0         0           S.A.D. Zvolen,a.s.,závo         0         0         0           S.A.D. Zvolen,a.s.,závo         0         0         0           s.A.D. Zvolen,a.s.,závo         0         0         0           en.ZDLL         Aachen,ZOLL         Slovenská republika         S.A.D. Zvolen,a.s.,závo         0         0           vá.Madáčka, ObÚ         Madáčka, ObÚ         Slovenská republika         S.A.D. Zvolen,a.s.,závo         0         0           vá.Madáčka, ObÚ         Madáčka, ObÚ         Slovenská republika         S.A.D. Zvolen,a.s.,závo         0         0           vá.Nedelište         Slovenská republika         S.A.D. Zvolen,a.s.,závo         0         0         0           vá.Nedelište         Slovenská republika         S.A.D. Zvolen,a.s.,závo         0         0         0           s.Staz FS p.Z.O.LIGH         Asisisi, Staz ALIGHIER         Slovenská republika         S.A.D. Zvolen,a.s.,                                                                                                    |
| S.A.D. Zvolen, a.s., závo         0         0         0           S.A.D. Zvolen, a.s., závo         0         0         0           S.A.D. Zvolen, a.s., závo         0         0         0           S.A.D. Zvolen, a.s., závo         0         0         0           S.A.D. Zvolen, a.s., závo         0         0         0           S.A.D. Zvolen, a.s., závo         0         0         0           S.A.D. Zvolen, a.s., závo         0         0         0           an.ZOLL         Aachen,ZOLL         Slovenská republika         S.A.D. Zvolen, a.s., závo         0         0           vá.Madačka, Jazy         Slovenská republika         S.A.D. Zvolen, a.s., závo         0         0         0           vá.Madačka, ObÚ         Madačka, jazy         Slovenská republika         S.A.D. Zvolen, a.s., závo         0         0           vá.Nedelšte         Slovenská republika         S.A.D. Zvolen, a.s., závo         0         0         0           vá.Nedelšte, zast         Slovenská republika         S.A.D. Zvolen, a.s., závo         0         0         0           szar, ES p.Z.D.ALIGH Kasit, Staz ALIGHIER         Slovenská republika         S.A.D. Zvolen, a.s., závo         0         0         0           szar, ES p.Z.D.AL                                                                                                    |
| SAD. Zvolen,a.s.,závo       0       0       0         SAD. Zvolen,a.s.,závo       0       0       0         SAD. Zvolen,a.s.,závo       0       0       0         SAD. Zvolen,a.s.,závo       0       0       0         SAD. Zvolen,a.s.,závo       0       0       0         SAD. Zvolen,a.s.,závo       0       0       0         Achen ZOLL       Slovenská republika       SAD. Zvolen,a.s.,závo       0       0         á Madačka, JobÚ       Madačka, JobÚ       Slovenská republika       SAD. Zvolen,a.s.,závo       0       0         á Madačka, JobÚ       Slovenská republika       SAD. Zvolen,a.s.,závo       0       0       0         á Madačka, JobÚ       Slovenská republika       SAD. Zvolen,a.s.,závo       0       0       0         á Madačka, JobÚ       Slovenská republika       SAD. Zvolen,a.s.,závo       0       0       0         á Medelšte, zast       Ábelová Nedelitas       Slovenská republika       SAD. Zvolen,a.s.,závo       0       0       0         á Staz FS p. PLOSE       Ancona, Staz POSSELLI       Slovenská republika       SAD. Zvolen,a.s.,závo       0       0       0         azg Fu prosturg Fughařen       Slovenská republika       SAD. Zvolen,a.s.,závo </td                                                                                                    |
| S.A.D. Zvolen, a.s., závo         0         0         0           S.A.D. Zvolen, a.s., závo         0         0         0         0           S.A.D. Zvolen, a.s., závo         0         0         0         0           sh.D. Zvolen, a.s., závo         0         0         0         0           sh.D. Zvolen, a.s., závo         0         0         0         0           sh.D.Zvolen, a.s., závo         0         0         0         0           vá.Madáčka, Jazy         Slovenská republika         S.A.D. Zvolen, a.s., závo         0         0           vá.Madáčka, JDÚ         Madáčka, JDÚ         Slovenská republika         S.A.D. Zvolen, a.s., závo         0         0           vá.Nadělšte, zat.         Šlovenská republika         S.A.D. Zvolen, a.s., závo         0         0           sá.Na EV         Slovenská republika         S.A.D. Zvolen, a.s., závo         0         0         0           sá.Na EV SP. Konos, Slaz POSSELU         Slovenská republika         S.A.D. Zvolen, a.s., závo         0         0         0           star EV SP. ROSSE         Anosna Star POSSELU         Slovenská republika         S.A.D. Zvolen, a.s., závo         0         0         0           star SP. ROSSE         Anosna S. Slovenská republi                                                                                                    |
| S.A.D. Zvolen, a.s., závo     0     0     0       S.A.D. Zvolen, a.s., závo     0     0     0       en ZDLL     Aachen ZOLL     Slovenská republika     S.A.D. Zvolen, a.s., závo     0     0       vá.Madačka, Jazy     Slovenská republika     S.A.D. Zvolen, a.s., závo     0     0     0       vá.Madačka, ObÚ     Madačka, ObÚ     Slovenská republika     S.A.D. Zvolen, a.s., závo     x     0     0       vá.Madačka, ObÚ     Slovenská republika     S.A.D. Zvolen, a.s., závo     x     0     0       vá.Madačka, ObÚ     Slovenská republika     S.A.D. Zvolen, a.s., závo     x     0     0       vá.Nedelšte, zest     Ábelová, Nedel zast     Slovenská republika     S.A.D. Zvolen, a.s., závo     x     0     0       vá.Nedelšte, zest     Slovenská republika     S.A.D. Zvolen, a.s., závo     0     0     0       vá.Nedelšte, zest     Slovenská republika     S.A.D. Zvolen, a.s., závo     0     0     0       szar, ES p. DOSE     Ancora, Staz, ROSELLI     Slovenská republika     S.A.D. Zvolen, a.s., závo     0     0       szar, ES p. Z. D.ALIGH     Asigsburg, Fuggaestras     Slovenská republika     S.A.D. Zvolen, a.s., závo     0     0       urg, Fuggaestras     Slovenská republika     S.A.D. Zvolen, a.s., závo     0<                                                                                                    |
| SAD. Zvolen, s. závo       0       0         en ZDLL       Aachen,ZOLL       Slovenská republika       SAD. Zvolen, s. závo       0       0         vá Madačka,Jazy       Madačka,Jazy       Slovenská republika       SAD. Zvolen, s. závo       0       0       0         vá Madačka,Jazy       Madačka,Jazy       Slovenská republika       SAD. Zvolen, s. závo       x       0       0         vá Madačka,DbÚ       Madačka,ObÚ       Slovenská republika       SAD. Zvolen, s. závo       x       0       0         vá Madačka,DbÚ       Slovenská republika       SAD. Zvolen, s. závo       x       0       0       0         vá Madačka,DbÚ       Slovenská republika       SAD. Zvolen, s. závo       x       0       0       0         vá Madačka,DbÚ       Slovenská republika       SAD. Zvolen, s. závo       x       0       0       0         s Staz FS, pr.SD. Stan cons, Staz ROSSELL       Slovenská republika       SAD. Zvolen, s. závo       0       0       0         staz FS, pr.ZD.ALIGH       Asigsburg, Flughafen       Slovenská republika       SAD. Zvolen, s. závo       0       0       0         urug Flughafen       Augsburg, Flughafen       Slovenská republika       SAD. Zvolen, s. závo       0       0       0                                                                                                    |
| en ZDLL Aachen ZDLL Slovenská republika SA.D. Zvolen, a.s., závo 0 0 0<br>vá.Madáčka, Jazy Madáčka, Jazy Slovenská republika SA.D. Zvolen, a.s., závo x 0 0 0<br>vá.Madáčka, ObÚ Slovenská republika SA.D. Zvolen, a.s., závo x 0 0 0<br>vá.Nedelište Abelová. Nedel zast Slovenská republika SA.D. Zvolen, a.s., závo x 0 0 0<br>sí.Zar, SP. J. Z. J. Slovenská republika SA.D. Zvolen, a.s., závo x 0 0 0<br>sí.Zar, SP. J. Z. J. Li Slovenská republika SA.D. Zvolen, a.s., závo x 0 0 0<br>sí.Zar, SP. J. Z. J. Li Slovenská republika SA.D. Zvolen, a.s., závo x 0 0 0<br>urg. Fugohefen Augsburg. Fugohefen Slovenská republika SA.D. Zvolen, a.s., závo 0 0 0<br>urg. Fugohefen Augsburg. Fugohefen Slovenská republika SA.D. Zvolen, a.s., závo 0 0 0<br>urg. Fugohefen Augsburg. Fugohefen Slovenská republika SA.D. Zvolen, a.s., závo 0 0 0<br>urg. Fugohefen Augsburg. Fugohefen Slovenská republika SA.D. Zvolen, a.s., závo 0 0 0<br>urg. Fugohefen Augsburg. Fugohefen Slovenská republika SA.D. Zvolen, a.s., závo 0 0 0<br>vá.Nedelite Slovenská republika SA.D. Zvolen, a.s., závo 0 0 0<br>varg. Fugohefen Slovenská republika SA.D. Zvolen, a.s., závo 0 0 0<br>varg. Fugohefen Slovenská republika SA.D. Zvolen, a.s., závo 0 0 0<br>varg. Fugohefen Slovenská republika SA.D. Zvolen, a.s., závo 0 0 0<br>varg. Fugohefen Slovenská republika SA.D. Zvolen, a.s., závo 0 0 0<br>varg. Fugohefen Slovenská republika SA.D. Zvolen, a.s., závo 0 0 0<br>varg. Fugohefen Slovenská republika SA.D. Zvolen, a.s., závo 0 0 0<br>varg. Fugohefen Slovenská republika SA.D. Zvolen, a.s., závo 0 0 0<br>varg. Fugohefen Slovenská republika SA.D. Zvolen, a.s., závo 0 0 0<br>varg. Fugohefen Slovenská republika SA.D. Zvolen, a.s., závo 0 0 0<br>varg. Fugohefen Slovenská republika SA.D. Zvolen, a.s., závo 0 0 0<br>varg. Fugohefen Slovenská republika SA.D. Zvolen, a.s., závo 0 0 0<br>varg. Fugohefen Slovenská republika SA.D. Zvolen, a.s., závo 0 0 0<br>varg. Fugohefen Slovenská republika SA.D. Zvolen, a.s., závo 0 0 0<br>varg. Fugohefen Slovenská republika SA.D. Zvolen, a.s., závo 0 0 0<br>slovenská republika SA.D. Zvolen, a.s., závo 0 0 0 |
| vá Madačka Jazy Madačka Jazy Slovenská republika S A.D. Zvolen, a s. závo x 0 0 0 0<br>vá Madačka ObÚ Madačka ObÚ Slovenská republika S A.D. Zvolen, a s. závo x 0 0 0 0<br>vš. Nedelšte zast Šolevnská republika S A.D. Zvolen, a s. závo x 0 0 0 0<br>vš. Nedelšte zast Šolevnská republika S A.D. Zvolen, a s. závo x 0 0 0 0<br>star 55 p. RDSSE Ancona, 5 taz ALIGHIER Slovenská republika S A.D. Zvolen, a s. závo 0 0 0<br>star 55 p. O SLIGH Assis Šlaz ALIGHIER Slovenská republika S A.D. Zvolen, a s. závo 0 0 0<br>sug Fugohaden Augsburg Fugohaten Slovenská republika S A.D. Zvolen, a s. závo 0 0 0<br>sug Fugohaten Augsburg Fugohaten Slovenská republika S A.D. Zvolen, a s. závo 0 0 0<br>sug Fugohaten Slovenská republika S A.D. Zvolen, a s. závo 0 0 0<br>so Avelino Slovenská republika S A.D. Zvolen, a s. závo 0 0 0                                                                                                    |
| Vá Madačka, ObÚ         Madačka, ObÚ         Slovenská republika         S A. D. Zvolen, a s. závo         x         0         0         0           vá Nadačka, ObÚ         Abelová, Nedelšite         Slovenská republika         S A. D. Zvolen, a s. závo         x         0         0         0           vá Nadelšíte, zast.         Ábelová, Nedelšíte         Slovenská republika         S A. D. Zvolen, a s. závo         x         0         0         0           a, Staz, F S, p.RDSSE         Ancona, S. závo         0         0         0         0         0           s, Staz, F S, p.Z. ALIGH         Slovenská republika         S A. D. Zvolen, a s. závo         0         0         0           s, Staz, F S, p. z. D.ALIGH         Asigsburg, Flughafen         Slovenská republika         S A. D. Zvolen, a s. závo         0         0           s, grug, Flughafen         Slovenská republika         S A. D. Zvolen, a s. závo         0         0         0           urg, Flughafen         Slovenská republika         S A. D. Zvolen, a s. závo         0         0         0           urg, Flughafen         Slovenská republika         S A. D. Zvolen, a s. závo         0         0         0           va         Avelitivo         Slovenská republika         S A. D. Zvolen, a s. závo                                                                                                    |
| vá.Nedelište Ábelová.Nedelište Slovenská republika S.A.D. Zvolen, a.s., závo x 0 0 0<br>vá.Nedelište zast Slovenská republika S.A.D. Zvolen, a.s., závo x 0 0 0<br>slzar ES P.ROSE Ancona, Slzar ROSSELU Slovenská republika S.A.D. Zvolen, a.s., závo 0 0 0<br>slzar FS p.z. O.ALIGH Assisi, Slaz ALIGHIER Slovenská republika S.A.D. Zvolen, a.s., závo 0 0 0<br>urg.Flughafen Augsburg.Flughafen Slovenská republika S.A.D. Zvolen, a.s., závo 0 0 0<br>urg.Flughafen Augsburg.Flughafen Slovenská republika S.A.D. Zvolen, a.s., závo 0 0 0<br>o Avellino Slovenská republika S.A.D. Zvolen, a.s., závo 0 0 0<br>volen, a.s., závo 0 0 0                                                                                                    |
| vá.Nedelište,zast Ábelová.Nedel zast Slovenská republika S.A.D. Zvolen, a.s.,závo x 0 0 0 0<br>na Staz F5 p. DOSSE Ancona, Staz ROSSELLI Slovenská republika S.A.D. Zvolen, a.s.,závo 0 0 0 0<br>star F5 p. DALIGH Assisi, Staz ALIGHTER Slovenská republika S.A.D. Zvolen, a.s.,závo 0 0 0 0<br>nurg Fuggerstrass Augsburg Fughafen Slovenská republika S.A.D. Zvolen, a.s., závo 0 0 0 0<br>nurg Fuggerstrass Slovenská republika S.A.D. Zvolen, a.s., závo 0 0 0 0<br>Avelino Slovenská republika S.A.D. Zvolen, a.s., závo 0 0 0 0<br>Avelino Slovenská republika S.A.D. Zvolen, a.s., závo 0 0 0 0                                                                                                    |
| na, Staz FS p.RDSSE Ancona, Staz RDSSELLI Slovenská republika SA.D. Zvolen, a.s., závo 0 0 0<br>Staz FS p. 2.D. ALIGH Assis, Staz ALIGHIER Slovenská republika SA.D. Zvolen, a.s., závo 0 0 0<br>zurg Flughafen Augsburg, Flughafen Slovenská republika SA.D. Zvolen, a.s., závo 0 0 0<br>urg - Gugerstrass Augsburg, Flugharen Slovenská republika SA.D. Zvolen, a.s., závo 0 0 0<br>Avellino Slovenská republika SA.D. Zvolen, a.s., závo 0 0 0                                                                                                    |
| Staz FS p. zD.ALIGH         Assini, Staz ALIGHIER         Slovenská republika         S.A.D. Zvolen, a.s., závo         0         0         0           urug Flughafen         Augsburg, Flughafen         Slovenská republika         S.A.D. Zvolen, a.s., závo         0         0         0           urug Flughafen         Slovenská republika         S.A.D. Zvolen, a.s., závo         0         0         0           urug Fluggestrass         Augsburg, Fluggestrass         Slovenská republika         S.A.D. Zvolen, a.s., závo         0         0           no         Avellino         Slovenská republika         S.A.D. Zvolen, a.s., závo         0         0                                                                                                    |
| purg Flughafen Augsburg Flughafen Slovenská republika S.A.D. Zvolen, a.s., závo 0 0 0 0<br>purg Fuggerstrasse Augsburg Fuggerstras Slovenská republika S.A.D. Zvolen, a.s., závo 0 0 0<br>no Avellino Slovenská republika S.A.D. Zvolen, a.s., závo 0 0 0                                                                                                    |
| nurg_Fuggerstrasse Augsburg_Fuggerstras Slovenská republika S.A.D. Zvolen, a.s., závo 0 0 0 0 Avellino Slovenská republika S.A.D. Zvolen, a.s., závo 0 0 0                                                                                                    |
| no Avellino Slovenská republika S.A.D. Zvolen, a s. závo 0 0 0                                                                                                    |
|                                                                                                    |
| . Šilák Babín Šilák Slovenská renublika SAD. Zvolenia si závo x 0 0 0                                                                                                    |
| o delec Babiná obec Slovenská regulstika SAD Zvolen a s závo v 0 0 0                                                                                                    |
| Abbo Baliná obchvat Slovenská republika SAD Zvolena s závo v v 0 0 0                                                                                                    |
|                                                                                                    |
|                                                                                                    |

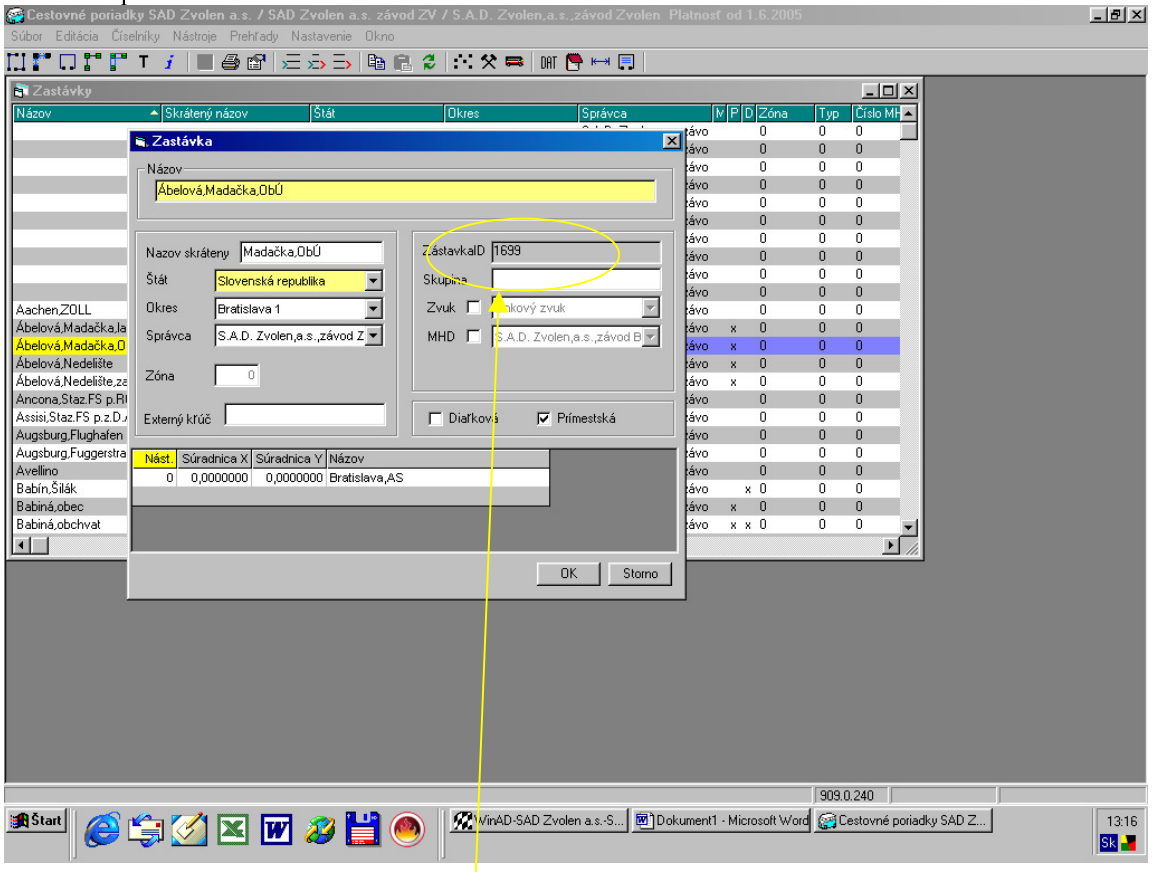

Keď sa klepne 2x na niektorú zastávku zobrazí sa toto okno

V tomto editačnom okne zistíme priradenie ID, tu sa však NEDÁ zmeniť priradenie zastávky. Zastávku bude možné len ZRUŠIŤ a vyvtoriť novú po stlačení pravého tlačítka na myške alebo CTRL+I:

| Cestovné poriadky         | SAD Zvolen a.s. / SA               | D Zvolen   | a.s. závod ZV   | / S.A.D. Zv | olen,a.s.,závod Zvolen P | latnos | t od 1.6.                   | 2005    |            |           |          |   | _ 8 × |
|---------------------------|------------------------------------|------------|-----------------|-------------|--------------------------|--------|-----------------------------|---------|------------|-----------|----------|---|-------|
| Súbor Editácia Číselní    | ky Nástroje Prehľady               | Nastavenie | : Okno          |             |                          |        |                             |         |            |           |          |   |       |
| ги 🕶 🗆 💷 т                | i 🔳 🚑 😭 🗄                          | = ,= ,=,   | 🗈 R. 🕹          | ··: 🛠 🗖     | 🛚 DAT 🦰 🛏 📃              |        |                             |         |            |           |          |   |       |
| 🔊 Zastávku                |                                    | _          | 1 2 2 1         | 1           |                          |        |                             |         |            |           | 1        |   |       |
| Méren                     | A Chattant a tana                  | 6141       |                 | 0           | Cartona                  |        | حامات                       | án a    | Line Liče  |           |          |   |       |
| Nazov                     | <ul> <li>Skrateny nazov</li> </ul> | Stat       |                 | UKres       | Spravea                  | -      |                             | ona     | iyp jus    | SIO MIT 🔺 |          |   |       |
|                           |                                    |            |                 |             | S.A.D. Zvolen,a.s        | ,2dVU  | 0                           |         | ) U        |           |          |   |       |
|                           |                                    |            |                 |             | SAD Zvolen,a.s           | ,20VU  | 0                           |         | , ,        |           |          |   |       |
|                           |                                    |            |                 |             | S A D. Zvolen a c        | 7640   | 0                           |         | 1 0        |           |          |   |       |
|                           |                                    |            |                 |             | S & D. Zvolen,a.s        | 7ávo   | 0                           |         | 1 0        |           |          |   |       |
|                           |                                    |            |                 |             | S A D. Zvolen a s        | 7640   | 0                           |         | 1 0        |           |          |   |       |
|                           |                                    |            |                 |             | S & D. Zvoleniais        | závo   | 0                           |         | , .<br>1 0 |           |          |   |       |
|                           | Vložiť                             | Ctrl+I     |                 |             | S & D. Zvolen a s        | závo   | 0                           |         | 1 0        |           |          |   |       |
|                           | Editácia                           | Ctrl+E     |                 |             | SAD Zvolen as            | závo   | n n                         |         | 1 0        |           |          |   |       |
|                           | Znišiť                             | Ctrl+D     |                 |             | S & D. Zvolen a s        | závo   | 0                           |         | 1 0        |           |          |   |       |
| Aachen Z011               | LINN                               | Gano       | ek á republik a |             | S A D. Zvolen a s        | závo   | 0                           |         | 1 0        |           |          |   |       |
| Ábelová Madačka la:       | Kopírovať                          | Ctrl+C     | ská republika   |             | S & D. Zvolen a s        | 7ávo   | v 0                         |         | 1 0        |           |          |   |       |
| Ábelová Madačka Ol        |                                    |            | ská republika   |             | S A D. Zvolen a s        | závo   | x 0                         |         | 1 0        |           |          |   |       |
| Ábelová Nedelište         | o                                  |            | ská republika   |             | S & D. Zvolen a s        | závo   | x 0                         |         | 1 0        |           |          |   |       |
| Ábelová Nedelište za      | Generoval kilometrovnik            |            | ská republika   |             | S & D. Zvolen a s        | závo   | v 0                         |         | 1 0        |           |          |   |       |
| Ancona Staz ES n Bloom    | Znovu načitaj                      |            | ská republika   |             | SAD Zvolen a s           | závo   | . 0                         |         | 1 0        |           |          |   |       |
| Assisi Staz ES n z D ALIS | SE Assisi Staz ALIGHIEB            | Sloven     | ská republika   |             | S & D. Zvolen a s        | závo   | 0                           |         | 1 0        |           |          |   |       |
| Augsburg Elugbaten        | Augsburg Elughafen                 | Sloven     | ská republika   |             | S & D. Zvolen a s        | závo   | 0                           |         | 1 0        |           |          |   |       |
| Augsburg Euggerstrasse    | Augsburg Euggerstras               | Sloven     | ská republika   |             | S A D. Zvolen a s        | závo   | 0                           |         | 1 0        |           |          |   |       |
| Avellino                  | Ávellino                           | Sloven     | ská republika   |             | S & D. Zvolen a s        | závo   | Ű.                          |         | 1 0        |           |          |   |       |
| Babín Šilák               | Babín Šilák                        | Sloven     | ská republika   |             | S & D. Zvolen a s        | závo   | v O                         |         | 1 0        |           |          |   |       |
| Babiná obec               | Babiná obec                        | Sloven     | ská republika   |             | SAD Zvolen a s           | závo   | × 0                         |         | 1 0        |           |          |   |       |
| Babiná obchvat            | Babiná obchvat                     | Sloven     | ská republika   |             | SAD Zvolen as            | závo   | × × 0                       |         | 1 0        |           |          |   |       |
|                           | Babina,obornvak                    | 0101011    | ond republind   |             | 0.0.27000,0.0            | ,      |                             |         |            |           |          |   |       |
|                           |                                    |            |                 |             |                          |        |                             |         |            | <u> </u>  |          |   |       |
|                           |                                    |            |                 |             |                          |        |                             |         |            |           |          |   |       |
|                           |                                    |            |                 |             |                          |        |                             |         |            |           |          |   |       |
|                           |                                    |            |                 |             |                          |        |                             |         |            |           |          |   |       |
|                           |                                    |            |                 |             |                          |        |                             |         |            |           |          |   |       |
|                           |                                    |            |                 |             |                          |        |                             |         |            |           |          |   |       |
|                           |                                    |            |                 |             |                          |        |                             |         |            |           |          |   |       |
|                           |                                    |            |                 |             |                          |        |                             |         |            |           |          |   |       |
|                           |                                    |            |                 |             |                          |        |                             |         |            |           |          |   |       |
|                           |                                    |            |                 |             |                          |        |                             |         |            |           |          |   |       |
|                           |                                    |            |                 |             |                          |        |                             |         |            |           |          |   |       |
|                           |                                    |            |                 |             |                          |        |                             |         |            |           |          |   |       |
|                           |                                    |            |                 |             |                          |        |                             |         |            |           |          |   |       |
|                           |                                    |            |                 |             |                          |        |                             |         |            | 0         |          |   |       |
|                           |                                    |            |                 |             | 10                       |        |                             |         | -          | , j       |          | _ |       |
| 😹 Start 🛛 🔼 🖌             | in 💋 😿 🗖                           | 1 🎧        |                 | WinAD-      | SAD Zvolen a.sS 🕅 🕅 Dok  | ument1 | <ul> <li>Microso</li> </ul> | ft Word | 🚰 Cesto    | ovné po   | riadky S |   | 15:49 |
|                           | P 🔛 🖾 🛄                            |            |                 |             |                          |        |                             |         |            |           |          |   | Sk 📲  |

| Cestovné poriad<br>Súbor Editácia Číse       | <mark>ky SAD Zvolen</mark> a.s. / SAI<br>elníku Nástroje Prehľadu | ) Zvolen a.s. závod Z<br>Nastavenie – Okno | V / S.A.D. Zvolen,a | n.s.,závod Zvolen   | Platno         | st od 1.6.2005   | i             |                 | _8×           |
|----------------------------------------------|-------------------------------------------------------------------|--------------------------------------------|---------------------|---------------------|----------------|------------------|---------------|-----------------|---------------|
|                                              | T <i>i</i> 📕 🖨 😭 🗴                                                | E 🌧 E> 🖻 🛍 🔒 🕯                             | : :: 🛠 🛤 🛛 00       | T 💾 🛏 🗐             |                |                  |               |                 |               |
| 📑 Zastávky                                   |                                                                   |                                            |                     |                     |                |                  | _1            |                 |               |
| Názov                                        | <ul> <li>Skrátený názov</li> </ul>                                | Štát                                       | Okres               | Správca             | Africa         | M P D Zóna       | Typ Číslo     | MH              |               |
|                                              | 🐂 Zastávka                                                        |                                            |                     |                     | × ávo          | 0                | 0 0           |                 |               |
|                                              | Názov                                                             |                                            |                     |                     | ávo<br>ávo     | 0                | 0 0           |                 |               |
|                                              | (Åachen                                                           |                                            |                     | <u> </u>            | ávo            | 0                | 0 0           |                 |               |
|                                              | Aachen, Wilmerdorfer St                                           |                                            |                     | 4                   | – távo<br>Lávo | 0                | 0 0           |                 |               |
|                                              | N Abda, Börcsi elág.                                              |                                            |                     | ]                   | ávo            | Ű                | 0 0           |                 |               |
|                                              | Ś Ábelová, Nedelište, lazy                                        | LC                                         |                     | [                   | távo<br>távo   | 0                | 0 0           |                 |               |
| Aachen ZOLL                                  | O Abelova, obec LL<br>Abovce, ObÚ RS                              |                                            |                     | <u> </u>            | ávo            | 0                | 0 0           |                 |               |
| Ábelová,Madačka,la                           | Správca S.A.D. Zvole                                              | i,a.s.,závod Z 💌 🛛                         | MHD 🗖 S.A.D. Zvo    | olen,a.s.,závod Z 💌 | avo<br>ávo     | x U<br>x O       | 0 0           |                 |               |
| Ábelová, Nedelište                           | Zóna 0                                                            |                                            |                     |                     | távo           | x 0              | 0 0           |                 |               |
| Ancona,Staz.FS p.RI                          |                                                                   | [-                                         |                     |                     | ávo            | 0                | 0 0           |                 |               |
| Assisi,Staz.FS p.z.D./<br>Augsburg.Flughafen | Externý křúč                                                      |                                            | 🗖 Diaľková 🛛 🦵      | Prímestská          | lávo<br>távo   | 0                | 0 0           |                 |               |
| Augsburg, Fuggerstra                         | Nást. Súradnica X Súrad                                           | nica Y Názov                               |                     |                     | ávo            | 0                | 0 0           |                 |               |
| Avellino<br>Babín,Šilák                      | 1 0,0000000 0,00                                                  | 00000                                      |                     |                     | távo<br>távo   | v<br>x O         | 0 0           |                 |               |
| Babiná,obec<br>Pabiná abekuat                |                                                                   |                                            |                     |                     | távo           | × 0              | 0 0           |                 |               |
| Babina, obcrivat                             |                                                                   | $\sim$                                     |                     |                     | avu            | XXU              | 0 0           |                 |               |
|                                              |                                                                   |                                            |                     | OK Storno           |                |                  | -             |                 |               |
| -                                            |                                                                   |                                            |                     |                     |                |                  |               |                 |               |
|                                              |                                                                   |                                            |                     |                     |                |                  |               |                 |               |
|                                              |                                                                   |                                            |                     |                     |                |                  |               |                 |               |
|                                              |                                                                   |                                            |                     |                     |                |                  |               |                 |               |
|                                              |                                                                   |                                            |                     |                     |                |                  |               |                 |               |
|                                              |                                                                   |                                            |                     |                     |                |                  |               |                 |               |
|                                              |                                                                   |                                            | H Bur In com        |                     |                |                  | 909.0.240     |                 |               |
| Start @                                      | 🗐 🗹 💌 👿                                                           | 22 💾 🙆                                     | WinAD-SAD 2         | volen a.sS [ 💇] D   | okumen         | 1 - Microsoft Wo | rd 😭 Cestovne | é ponadky SAD Z | 15:50<br>Sk 📲 |
| 14                                           |                                                                   |                                            | 13                  |                     |                |                  |               |                 |               |

Z ponuky – rolovacie okienko - si vyberieme z globálnych zastávok tú správnu a priradíme ju do svojich zastávok.

V príslušných CP kde sa nachádzala pôvodná zastávka bez ID bude "červené pole" a budete si ju musieť tam znova priradiť.